## 電子申請の流れ

①申請手続きナビゲーション画面の下部「電子申請」ボタン 🎬 をクリックしてください。

②[ログイン]画面が表示されますので、「利用者情報を登録されていない方は<u>こちら</u>から」を

クリックしてください。※既に登録済みの方は→手順6へ

※ 利用者ID/パスワードなしで利用 を選択した方は→手順?へ

③[利用規約]が表示されます。「同意する」をクリックしてください。

④[利用者登録情報入力]画面が表示されます。

「登録情報」と「利用者情報」の項目を入力してください(赤の■部分は必須です)。

利用者ID、パスワードは任意の半角英数字を入力し忘れずに控えてください。

入力が終わりましたら画面一番下の「次へ」ボタンをクリックしてください。

5[利用者登録情報確認]画面が表示されます。

入力内容を確認し[登録]ボタンをクリックし利用者登録を完了します。

⑥[ログイン]画面に戻りますので、登録している利用者IDとパスワードを入力し、[ログイン] ボタンをクリックしてください。

⑦[申請書作成]画面が表示されます。右側の 新規作成 ボタンをクリックしてください。

⑧申請書が表示されます。各項目を入力し <sup>入力完了</sup> ボタンをクリックしてください。

④[入力内容確認] 画面が表示されます。内容を確認し
10[申請書作成]画面に戻ります。
11 「「「」」
12 「」」
13 「」」
14 「」
15 「」
16 「」
17 「」
17 「」
18 「」
18 「」
19 「」
19 「」
19 「」
19 「」
19 「」
19 「」
19 「」
19 「」
19 「」
19 「」
19 「」
19 「」
19 「」
19 「」
19 「」
19 「」
19 「」
19 「」
19 「」
19 「」
19 「」
19 「」
19 「」
19 「」
19 「」
19 「」
19 「」
19 「」
19 「」
19 「」
19 「」
19 「」
19 「」
19 「」
19 「」
19 「」
19 「」
19 「」
19 「」
19 「」
19 「」
19 「」
19 「」
19 「」
19 「」
19 「」
19 「」
19 「」
19 「」
19 「」
19 「」
19 「」
19 「」
19 「」
19 「」
19 「」
19 「」
19 「」
19 「」
19 「」
19 「」
19 「」
19 「」
19 「」
19 「」
19 「」
19 「」
19 「」
19 「」
19 「」
19 「」
19 「」
19 「」
19 「」
19 「」
19 「」
19 「」
19 「」
19 「」
19 「」
19 「」
19 「」
19 「」
19 「」
19 「」
19 「」
19 「」
19 「」
19 「」
19 「」
19 「」
19 「」
19 「」
<l

[OK]をクリックすると申請書が送信されます。

①[到達確認]画面が表示されますので、画面を印刷し控えとしてください。

## ※スキップ機能を利用した場合、「確認番号」が分からなければ 申請状況を確認することが出来ませんので、ご注意ください。

申請状況の確認方法

①eおきなわポータル(http://www.e.pref.okinawa.jp/)左側メニューより

「申請状況の確認」をクリックしてください。

②申請窓口の選択画面が表示されます。「沖縄県」をクリックしてください。

③[申請・届出メニュー]画面が表示されます。「利用者IDで確認する」または

「確認番号で確認する」(スキップ機能を利用した場合)をクリックしてください。

④[ログイン]画面が表示されます。「利用者IDとパスワード」または「到達番号と確認番号」

を入力し、[ログイン]ボタンをクリックしてください。

5 [申請状況一覧] 画面が表示されます。

確認したい申請の虫めがね 🔍 アイコンをクリックしてください。

⑥ [申請詳細情報] 画面が表示されます。

ステータス通知メッセージより申請状況を確認してください。